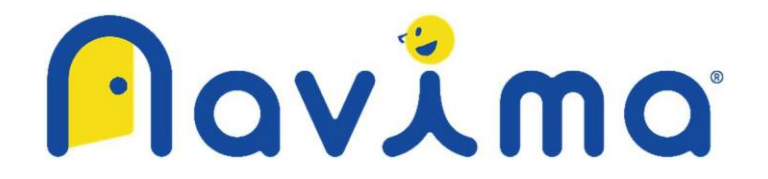

# navimaご利用にあたっての注意事項 (まなびポケット連携)

# 目次

| 1. | SSO ログインについてお困りの際              | . 3 |
|----|--------------------------------|-----|
| 1  | navima ログインエラーの原因になる表示名について    | . 3 |
| 2  | 教職員アカウントで利用可能な navima アイコンについて | . 4 |
| 2. | ユーザー・クラス情報連携についてお困りの際          | . 5 |
| 1  | クラス名登録の一致について                  | . 5 |
| 2  | 学年と学年コードの登録について                | . 6 |
| 3  | navima に登録される情報の桁数制限について       | . 7 |
| 4  | 卒業させたユーザーの利用について               | . 7 |
| 5  | まなびポケット上での削除ユーザーの連携について        | . 7 |

# 1. SSOログインについてお困りの際

# ① navimaログインエラーの原因になる表示名について

まなびポケットのユーザーの「表示名」、「姓」、「名」などに特殊文字、旧漢字、機種依存文字(外字)などが含まれる場合、navimaログイン時にエラーが発生します。

保護者アカウントの「表示名」にログインエラーの原因になる文字が登録されていた場合、紐づいている児童・生徒にもログインエラーが起こります。

navimaご利用にあたっては、まなびポケットにnavimaログインエラーの原因となる文字の登録はお 控えいただき、エラーが起きた際には表示名の変更をお願いいたします。

(参考)navimaログインエラーとなる文字の確認

以下サイトにアクセスし、navimaログインエラーの原因である可能性が高い漢字を入力していただき、原因である か否かを確認できます。

https://rakko.tools/tools/89/

※URLリンク先に関してのご質問やお問い合わせはお受けしておりません。

<判断ポイント>

コードポイントが5桁以内:適切

コードポイントが6桁以上:エラーの原因となる文字

例:以下画像のように「U+20BB7」はコードポイントが6桁以上のため、エラーの原因である文字と判断できます。

|        |            | PR 5秒でサイトが買える!リアルタイ                |
|--------|------------|------------------------------------|
| フォント変更 |            |                                    |
|        | コードポイント    | U+20BB7                            |
|        | 説明         | CJK UNIFIED IDEOGRAPH-1261681      |
|        | HTMLエンティティ | 𠮷                                  |
|        | UTF-8      | F0 A0 AE B7                        |
|        | UTF-16     | D842 DFB7                          |
|        | 文字ブロック     | CJK Unified Ideographs Extension B |

※まなびポケットのユーザーの「表示名」にnavimaログインエラーになる文字が含まれていた場合、以下のエラーが表示されます。

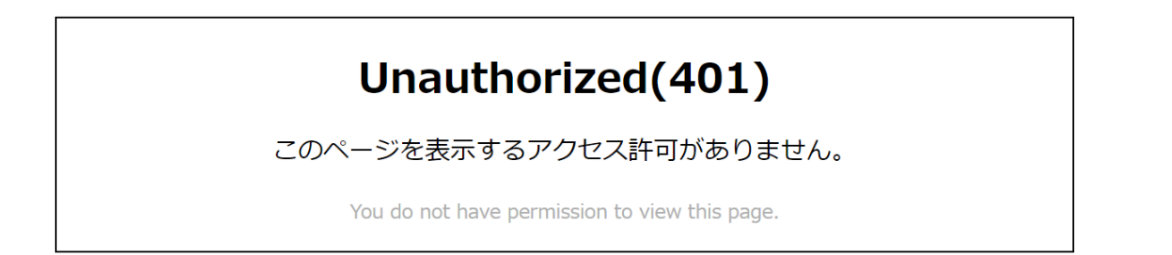

# ② 教職員アカウントで利用可能なnavimaアイコンについて

教職員アカウントでまなびポケットヘログインした場合、ホーム画面に「navima」、「navima(先生用))の2つのア イコンが表示されますが、「navima」にはログインできません。

教職員アカウントでは「navima(先生用)」へログインをお願いいたします。

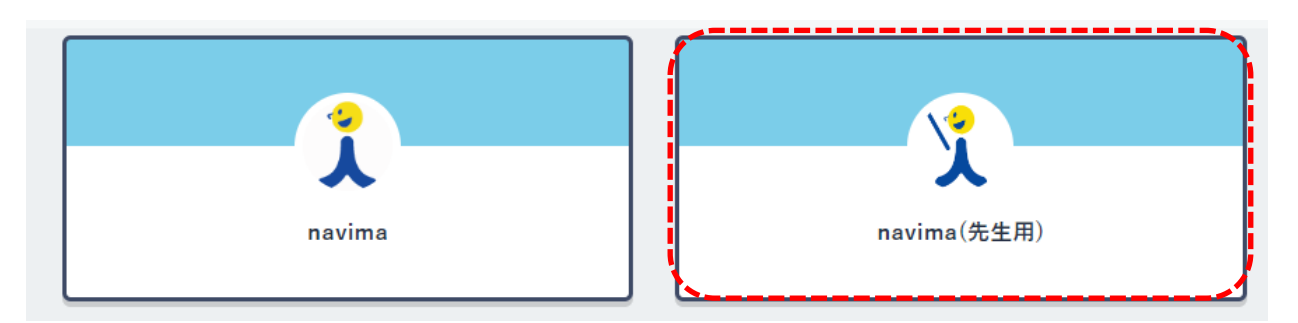

※教職員アカウントで「navima」にログインした場合、以下のエラーが表示されます。

# Unauthorized(401)

このページを表示するアクセス許可がありません。

You do not have permission to view this page.

- 2. ユーザー・クラス情報連携についてお困りの際
  - クラス名登録の一致について navimaを既に利用している状態で、まなびポケットを利用開始する場合は、まなびポケットに登録するクラス 名をnavimaのクラス名と一致させてください。

例:navimaのクラス編成画面で、「学年:小学1年生」、「クラス:1」というクラスの場合、まなびポケットでは 「学年:小学1年」、「クラス:1」として登録する。

※navimaでは『組』という文字が入力不要(固定)のため、まなびポケットでの登録時は『組』という文字は含めない。

(navimaのクラス編成画面)

| クラス編成                                              | t                        |                                                                      |                                                                                                    |                                   |     |       | ? |
|----------------------------------------------------|--------------------------|----------------------------------------------------------------------|----------------------------------------------------------------------------------------------------|-----------------------------------|-----|-------|---|
| クラス編成<br>年度 2024 学年 小学1年生 クラス・1 組                  |                          |                                                                      |                                                                                                    |                                   |     |       |   |
| 児童・生徒情<br>30人登録済みて                                 | 報<br>す。クラス編成中の30         | )人が表示されています。                                                         |                                                                                                    |                                   | 児童・ | 生徒を追加 |   |
| 学習実績一括タ<br>みが反映されま                                 | ウンロードファイルに<br>す。         | は、100人以下の規定クラス                                                       | <に所属する児童・                                                                                                    | 生徒の学習実績の                          |     |       |   |
| 学習実績一括タ<br>みが反映されま<br>ユーザーID                       | ウンロードファイルに<br>す。<br>氏名*  | は、100人以下の規定クラス<br><b>規定クラス</b>                                       | スに所属する児童・<br>出席番号*                                                                                                    | 生徒の学習実績の                          |     |       |   |
| 学習実績一括タ<br>みが反映されま<br><br>ユーザーID                   | ウンロードファイルに<br>す。<br>氏名*  | は、100人以下の規定クラス<br>規定クラス<br>1                                         | スに所属する児童・<br>出席番号*<br>01                                                                                                    | 生徒の学習実績の<br>×                     |     |       |   |
| 学習実績 <mark>一</mark> 括タ<br>みが反映されま<br><u>ユーザーID</u> | ウンロードファイルに<br>す。<br>氏名*  | は、100人以下の規定クラス<br>規定クラス<br>1<br>1                                    | CLEME する児童・<br>出席番号*<br>01<br>02                                                                                                    | 生徒の学習実績の<br>×<br>×<br>×           |     |       |   |
| 学習実績 <mark>一括タ</mark><br>みが反映されま<br>ユ <b>ーザーID</b> | ウンロードファイルには<br>す。<br>氏名* | は、100人以下の規定クラス<br>規定クラス<br>1<br>1<br>1                               | ACE所属する児童・<br>出席番号*<br>01<br>02<br>03                                                                                                    | 生徒の学習実績の<br>×<br>×<br>×           |     |       |   |
| 学習実績―括タ<br>みが反映されま<br>_ <b>ユーザーID</b>              | ウンロードファイルに<br>す。<br>氏名*  | は、100人以下の規定クラス<br>規定クラス<br>1<br>1<br>1<br>1<br>1                     | RCF所属する児童・<br>出席番号*<br>01<br>02<br>03<br>04                                                                                                    | 生徒の学習実績の<br>×<br>×<br>×<br>×<br>× |     |       |   |
| 学習実績一括タ<br>みが反映されま<br>ユーザーID                       | ウンロードファイルに<br>す。<br>氏名*  | は、100人以下の規定クラス<br>規定クラス<br>1<br>1<br>1<br>1<br>1<br>1<br>1<br>1<br>1 | 以前の目的では、<br>本部では、<br>本部では、<br>本部では、<br>本部では、<br>本部では、<br>本部では、<br>本部では、<br>本部では、<br>本部では、<br>本部では、<br>本部では、<br>本部では、<br>本部では、<br>本部では、<br>本では、<br>本<br>本<br>本<br>本<br>本<br>本<br>本<br>本<br>本<br>本<br>本<br>本<br>本 | 生徒の学習実績の<br>×<br>×<br>×<br>×      |     |       |   |

# (まなびポケットのクラス設定画面)

| ユーザー管理                                 |                                | ログアウト |
|----------------------------------------|--------------------------------|-------|
| <b>2023年度</b><br>2023/04/01~2024/03/31 | クラス設定(2023/04/01 ~ 2024/03/31) | 保存    |
| コンテンツ表示設定                              | 学年 クラス名 期間                     |       |
| かんたん設定                                 | 小学1年 👻 1 2023年度                | 削除    |
| 年度設定 🛕                                 | クラスの追加                         | 保存    |
| ユーザー設定<br>先生/児童・生徒                     |                                |       |
| クラス設定                                  |                                |       |
| 学年設定                                   |                                |       |
| パスワード変更                                |                                |       |

#### ② 学年と学年コードの登録について

navimaのご利用対象の学年は小学1~6年生、中学1~3年生です。そのため、児童・生徒を登録するホーム ルームクラスの学年コードは「1~9」でご登録ください。※まなびポケットでホームルームクラスが登録されたユーザ ーのみnavimaに自動で連携がされます。

学年コードが「1~9」以外のクラスが登録されている児童・生徒(特別支援学級の生徒など)は下記マニュアル を参考に設定をお願いいたします。

<まなびポケットを新規でご利用のお客様>

初期設定・新規登録マニュアル(学校管理者向け)「推奨登録方法(クラス紐づけ)」 学校管理者向け:<u>https://manabipocket.ed-cl.com/index.php/download\_file/view/515/</u> 教育委員会向け:<u>https://manabipocket.ed-cl.com/index.php/download\_file/view/1369/</u> <まなびポケットを既存でご利用中のお客様>

アカウント情報変更マニュアル「ホームルームクラスとその他クラスへの登録」

学校管理者向け:<u>https://manabipocket.ed-cl.com/index.php/download\_file/view/540/</u> 教育委員会向け:<u>https://manabipocket.ed-cl.com/index.php/download\_file/view/1370/</u>

※学年コード…まなびポケットに登録した学年に、システム上の学年情報を紐づけるための番号です。

#### 各学年には以下の学年コードでご登録ください。

- ・ 小学校1年生の学年コード:1
- ・ 小学校2年生の学年コード:2
- ・ 小学校3年生の学年コード:3
- ・ 小学校4年生の学年コード:4
- 小学校5年生の学年コード:5
- ・ 小学校6年生の学年コード:6
- ・ 中学校1年牛の学年コード:7
- ・ 中学校2年生の学年コード:8
- ・ 中学校3年生の学年コード:9

# ③ navimaに登録される情報の桁数制限について

まなびポケットとnavimaで登録される情報に差異がある場合があります。まなびポケットからの連携情報を navimaに登録する際のルールを以下に記載いたします。

- ・ クラス名: 30桁以降は切り捨て。30桁目は「…」を付与しnavimaに登録。
- ・ 氏名/氏名(かな): 60桁以降は切り捨て。60桁目は「…」を付与しnavimaに登録。
- ・ 出席番号:下3桁のみnavimaに登録。 ※「12345」の場合「345」で登録。

# ④ 卒業させたユーザーの利用について

一度まなびポケット上で「卒業処理」させたユーザーの再度のご利用は基本的に避けてください。誤って「卒業処理」させてしまい、そのユーザーを利用したいがnavimaにSSOログインできない場合、navima上で該当ユーザーが「除籍」であることが考えられます。

# 管理者アカウントでnavimaにSSOログインし、該当ユーザーを在籍に戻してください。

これにより、再度SSOログインが可能になります。

| Pavima'                              | ユーザー情報登録・ | 更新                         |       | ? |
|--------------------------------------|-----------|----------------------------|-------|---|
| <mark></mark> ダッシュボード                |           |                            |       | • |
| <u>クラス別実施サマリー</u>                    |           |                            |       |   |
| <u>個人カルテ</u><br><mark>─</mark> ╱ ドリル | ユーザー情報    |                            |       |   |
| <u>ドリル・宿題配信</u><br>問題別・個人別習熟度        | ユーザーID*   | 128                        | 編集ロック |   |
| ── 学び合い<br>提出物の作成・編集                 | 氏名*       | 1200                       |       |   |
| 提出物の状況確認                             | ふりがな      |                            |       |   |
| 提出物の成績                               |           |                            |       |   |
| 探究コンテンツDL                            | ユーザー種別*   | 児童・生徒                      |       |   |
|                                      | パスワード*    |                            |       |   |
| <u>クラス管理</u>                         |           |                            |       |   |
| ユーザー管理                               |           | ◎ アカウント有効 ○ アカウント無効(ロック状態) |       |   |
| 担当クラス設定                              | 籍         | ● 在籍 ○ 除籍                  |       |   |
| (?)サポート情報                            |           |                            |       |   |

# ⑤ まなびポケット上での削除ユーザーの連携について

まなびポケットで削除した場合でも、navimaではユーザーが削除されません。

※まなびポケットの削除方法は3パターンあります。

- ・ 一括登録による卒業処理をした場合、翌日navimaでは該当ユーザーが「除籍」となります。 ※navima上でのユーザー削除はされません。
- ・ 転出日登録をした場合、指定した転出日の翌日navimaでは該当ユーザーが「除籍」となります。 ※navima上でのユーザー削除はされません。
- ・ ユーザー管理画面から削除をした場合、navimaには連携されず「在籍」のままとなります。